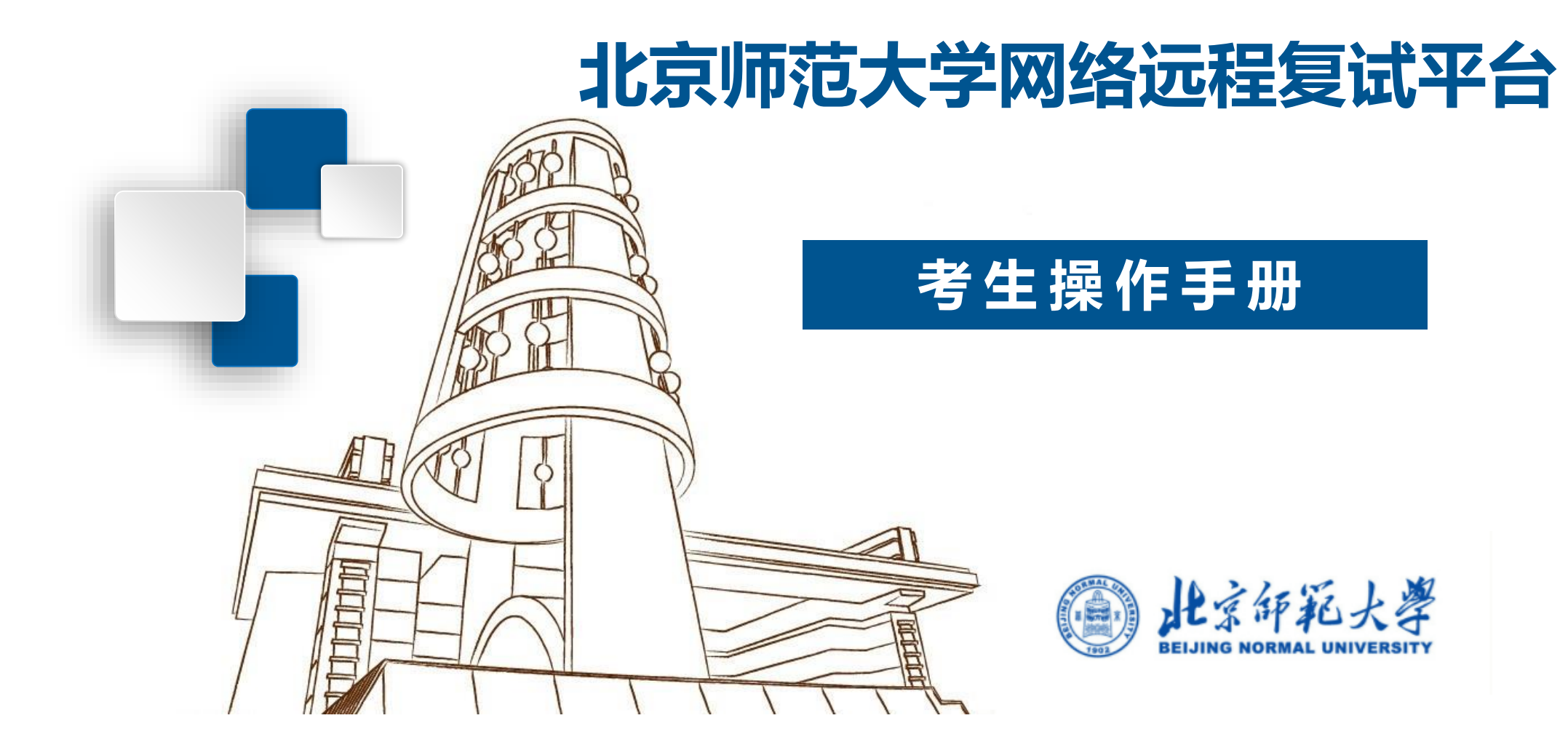

# 目录 CONTENTS

- > 1. 复试平台操作流程
- > 2. 面试准备工作
  - ① 设备准备
  - ② 系统准备
    - ③ 登录系统
  - ④ 设备检测
  - ⑤ 取号
- ≻ 3. 面试

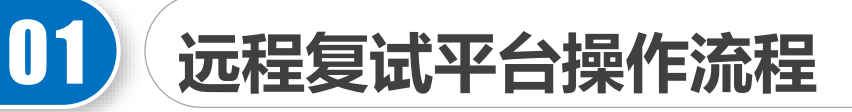

注意:复试采用双机位。第一机位设备登录"北京师范大学网络远程复试平台",第二机位进入相应的"腾讯会议"。

- 1. 收到面试通知后, 按照学部院系通知准备软硬件设备、确保符合远程面试的要求。
- 在规定时间内登录"北京师范大学网络远程复试平台"进行设备检测,按照系统提示完成测试。
- 在规定时间内登录"北京师范大学网络远程复试平台"取号,查看面试时间。并注意接收学部院系通知,记录面试当天腾讯会议(用于候场)的时间和会议号。
- 面试当天,在规定时间内登录"北京师范大学网络远程复试平台"和"腾讯会议",按 指令候考并完成面试。

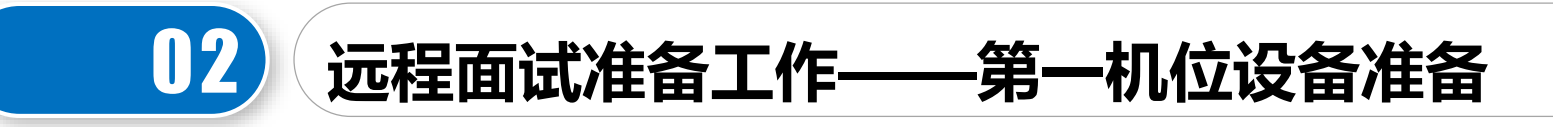

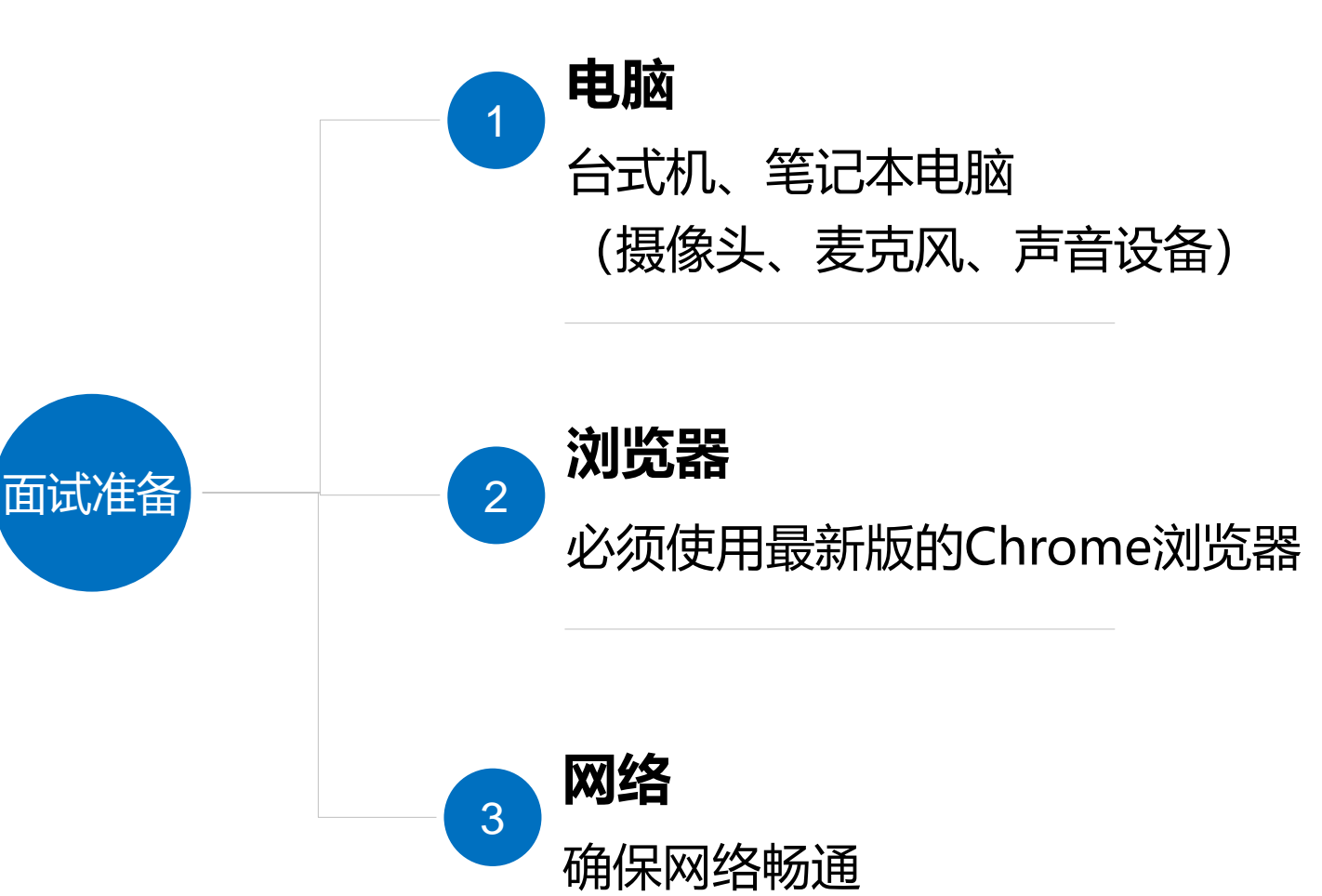

#### 注意事项:

#### 1. 不建议使用苹果设备。

考试当天电脑务必保持接通电源,并
关闭屏保、休眠等设置,关闭无关软
件,防止出现弹出窗口。

- 3. 不要使用人多、拥挤的无线网络。
- 4. 如使用外接设备,务必提前做好测试, 并确保面试当天开启并连接到位。

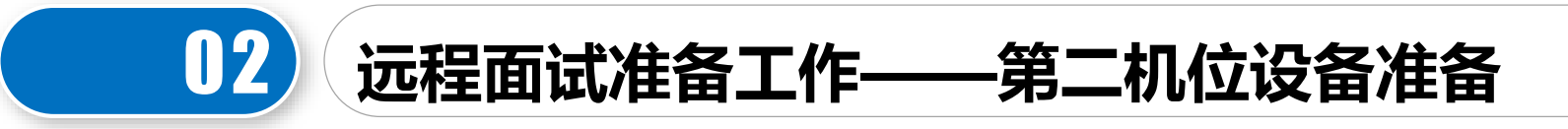

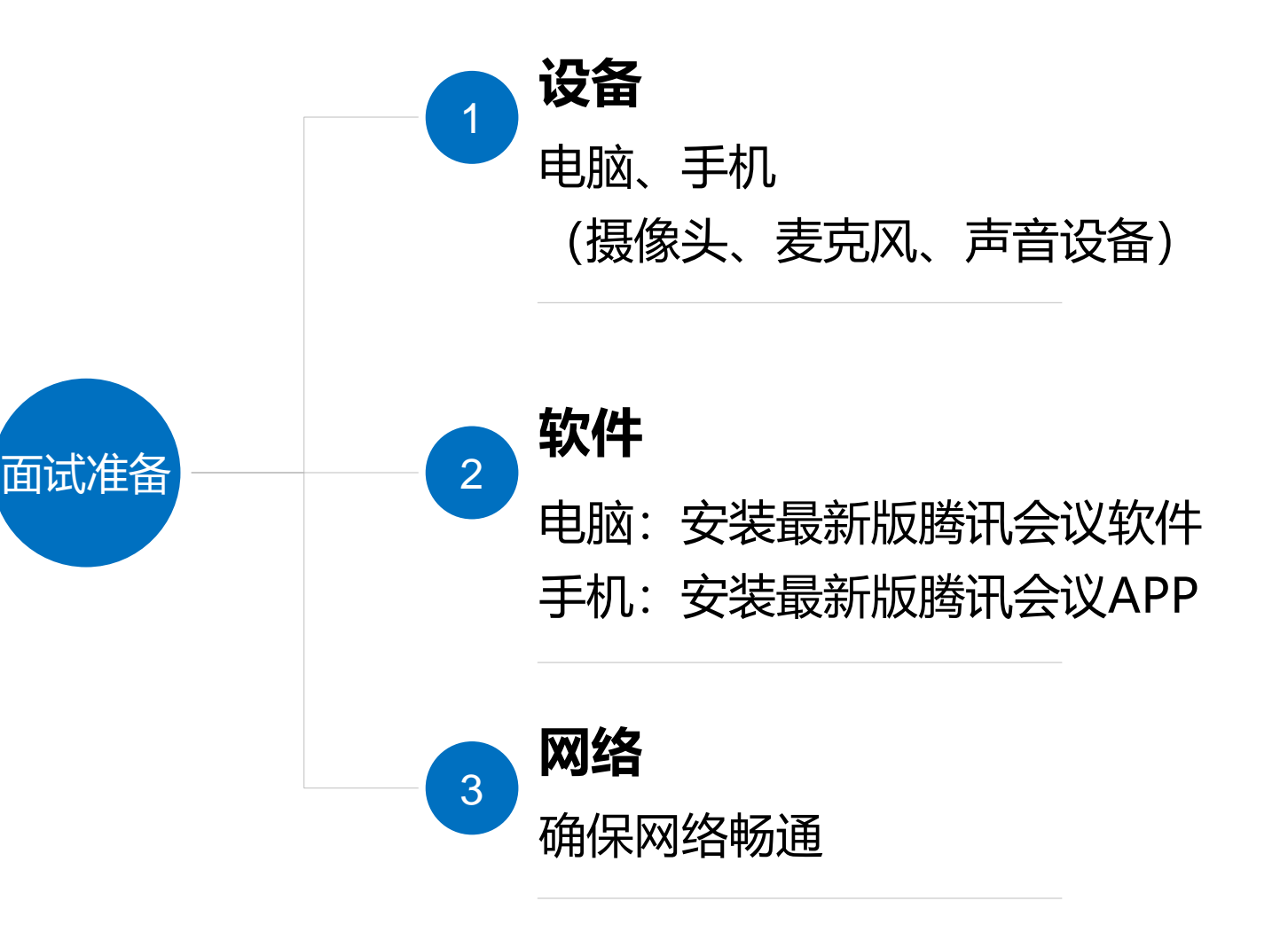

注意事项:

- 1.如使用手机,请务必安装腾讯会议APP, 不可使用小程序。
- 2.如使用手机,考试当天设置为免打扰/勿 扰模式、关闭"屏幕方向锁定"功能(打 开"自动旋转"功能),关闭无关软件。
- 3.考生需提前熟悉"腾讯会议"平台的功能 及操作,确保面试过程顺利。
- 4. 如使用外接设备,务必提前做好测试,并 确保面试当天开启并连接到位。

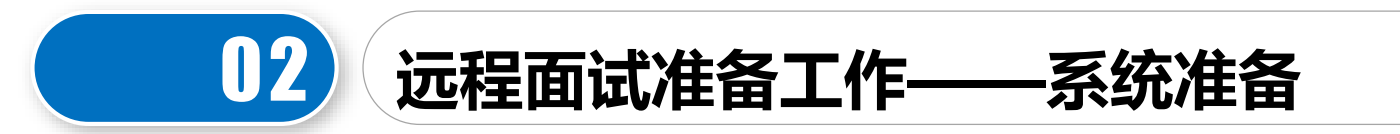

- 1. 登录网址(使用最新的Chrome浏览器): https://www.yjszsms.com/school/10027
- 2. 用户名:考生编号(10027开头的15位编号),可登录博士复试材料提交系统查看 (http://2022.zs.graduate.bnu.edu.cn/web/bs/fs/login)
- 初始密码:有效身份证号码(身份证最后一位如为X应大写);如为港澳台身份证件、护照, 请按号码填写。考生登录后可修改。
- 4. 如果忘记密码,可与学部院系联系重置。
- 提前进入面试平台,检测设备,务必确保 设备符合考试要求。

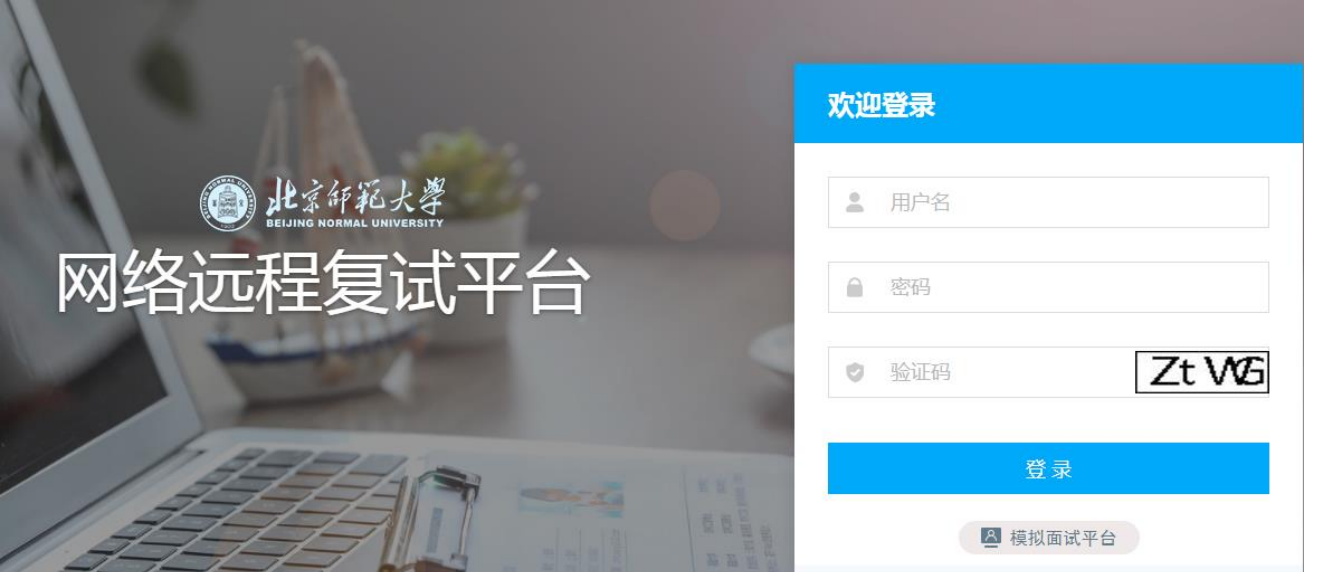

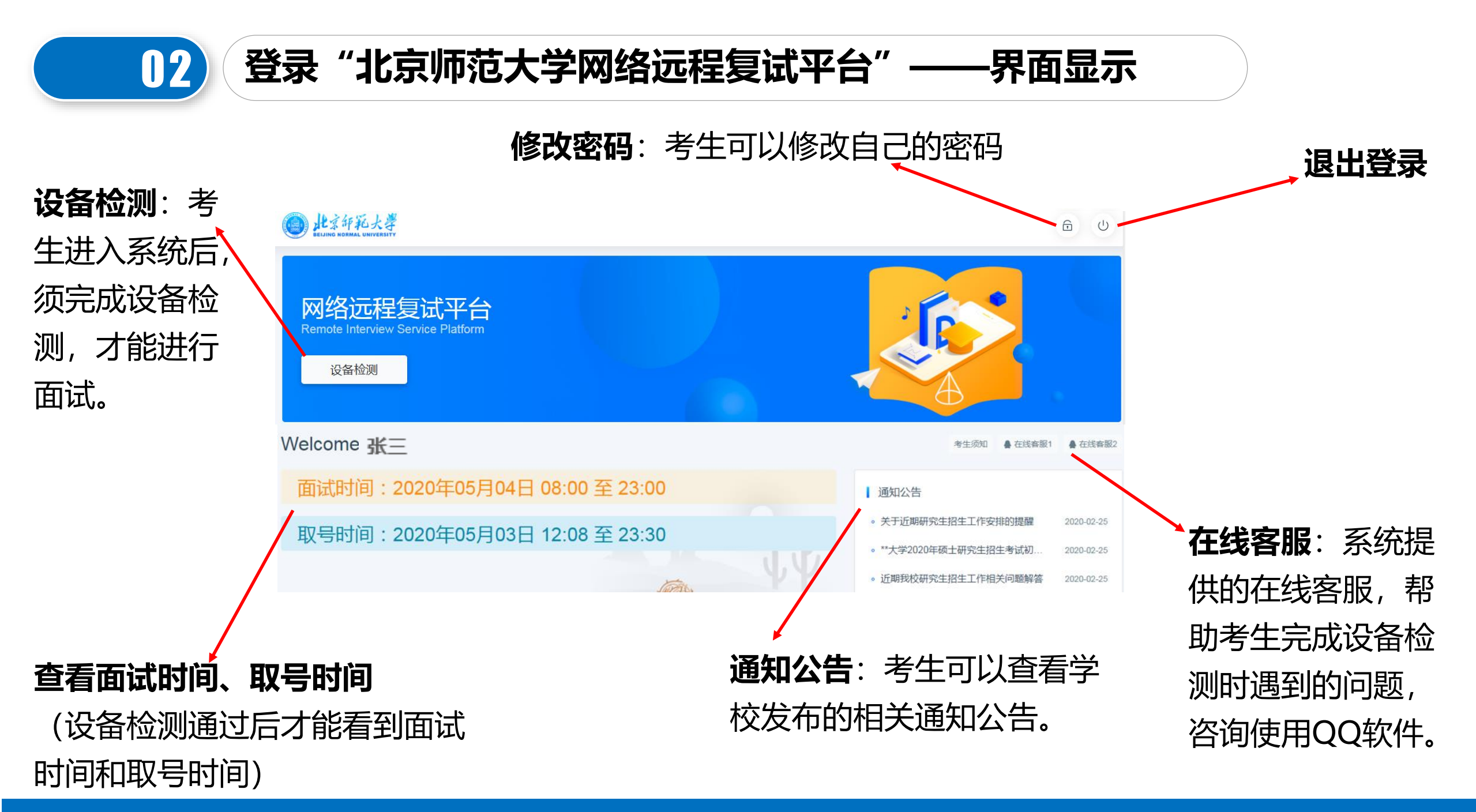

## 02(远程面试准备工作——设备检测)

注意:收到复试通知后务必提前检测在线面试设备,正式面试开始前需要再次检测设备,并选择使用检测通过的 设备参加面试,以免产生设备故障影响面试。

- 1. Chrome浏览器提示"想要使用您的麦克风、使用您的摄像头",请务必点击"<mark>允许"。如果不小心点了禁止,</mark> 可以参考文档: <u>https://www.yjszsms.com/help/faq/ks</u> -- 异常情况处理。
- 2. 麦克风检测: 电脑音量调大,对麦克风说话,能听到回音,表示麦克风和音箱功能正常,如果有多个麦克风, 可切换选择。
- 摄像头检测:可以直接看到摄像头画面,表示摄像头功能正常。如果有 多个摄像头,可以切换选择。
- 4. 如果没有问题, 点击检测成功, 完成检测。
- 5. 如果有问题,且不能自行解决,暂不要点击"检测失败",可关闭窗口, 点击"在线客服"寻求帮助。
- 6. 如果仍不能解决问题,且不具备其他可更换的面试设备,立即与学部院 系联系。

| 2 备检测 |                                     |   | × |
|-------|-------------------------------------|---|---|
| 麦克风   |                                     |   |   |
| 选择    | 麦克风 (USB Speaker Phone) (f201:1400) | * |   |
| 检测    |                                     |   |   |
| 摄像头   |                                     |   |   |
| 选择    | Integrated Camera (13d3:5682)       | × |   |
|       |                                     |   |   |
|       | 检测成功检测失败                            |   |   |

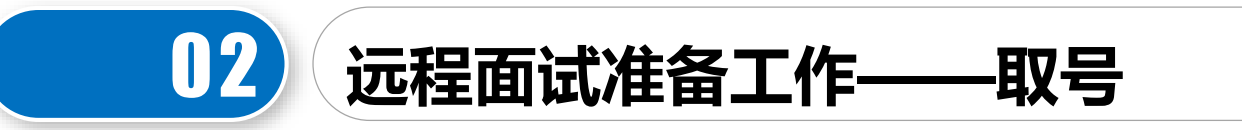

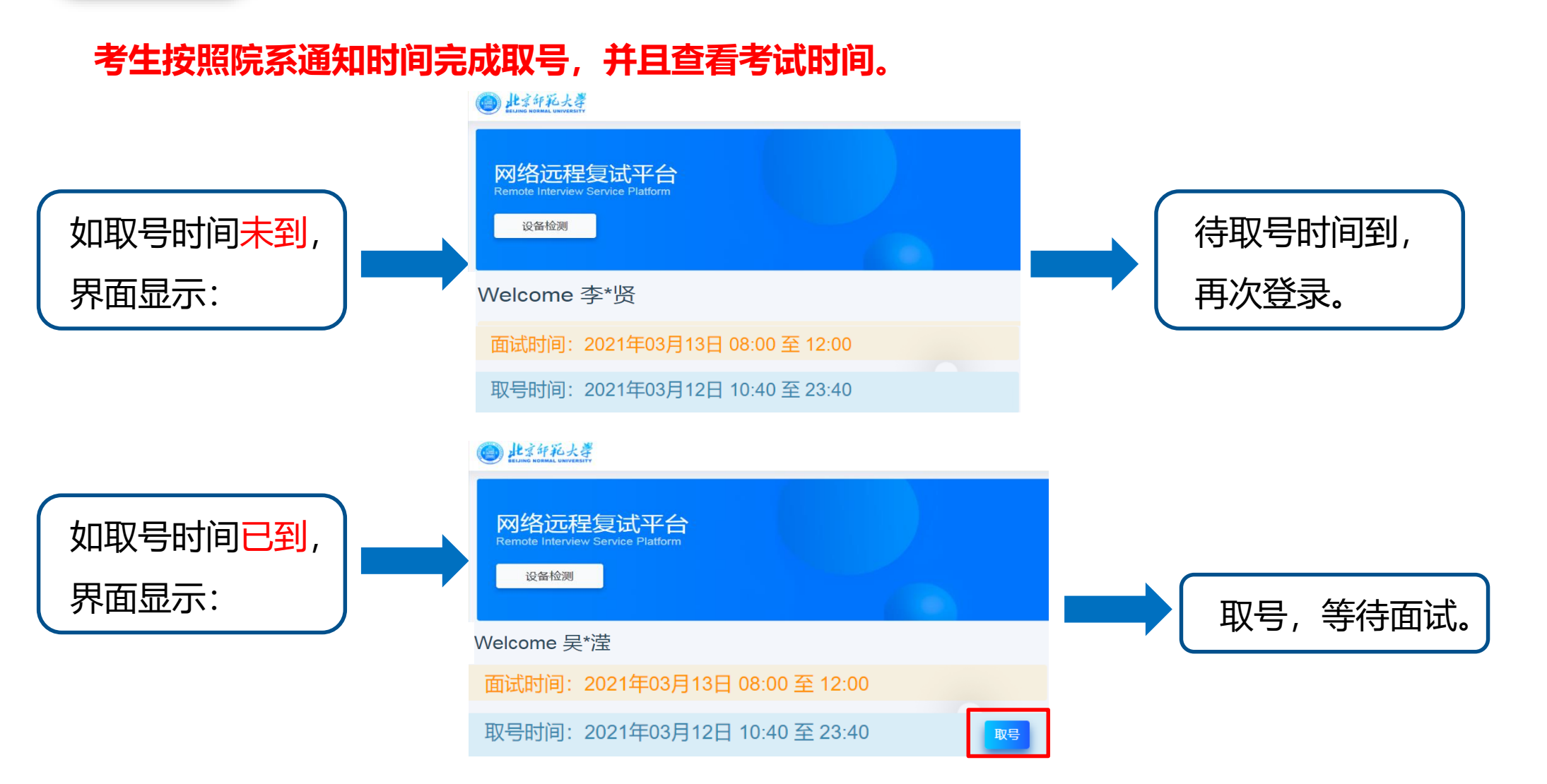

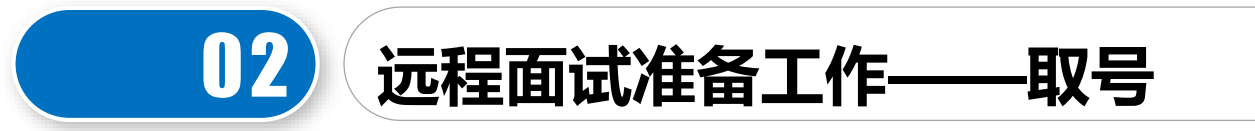

#### 考生完成取号,进入等待页面。

### 北京印紀大学研究生招生在线面试平台 ● 在线客服1 ● 在线客服2 ⑦ 帮助 🔹 马\* 当前面试序号:无 我的序号:1 2021年03月13日 08:00 至 12:00 等考官说完再回答,面 貼 试过★± ↓ 无法听清的。 试过程中,同时说话是 等待中……每个考生预计面试时长20分钟。 -Friendly—Tips ○ 请耐心等待面试开始...

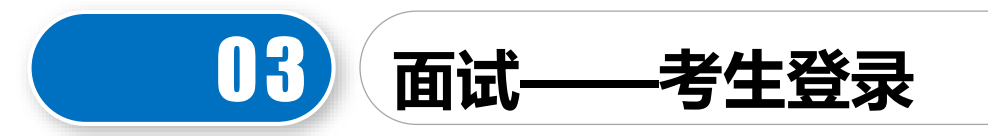

1.面试当天,考生须在规定时间内,登录"北京师范大学网络远程复试平台",进入排队等待页面。

- (1) 平台显示当前正在面试的考生序号,以及考生本人的序号,考生可以根据当前正在面试的序号,预估自己的等待时间。
- (2) 在本页面中,考生无需任何操作。上一个考生面试结束后,面试组会邀请下一个考生进入。 只有在界面上接收到邀请通知的考生,才能进入面试。
- 考生须按照学部院系通知的时间,登录"腾讯会议",输入会议号和考生本人姓名,打开"入会开启麦克风"、"入会开启扬声器"、"入会开启摄像头"选项开关。点击"加入会议",进入会议室,按监考老师指令,做好考前准备工作。
- 考生进入面试室后,直至面试结束,面试全过程不得对第一机位设备做其他任何操作,包括移动鼠 标、键盘、显示器或使用其他软件等。考官提出要求的情况下除外。

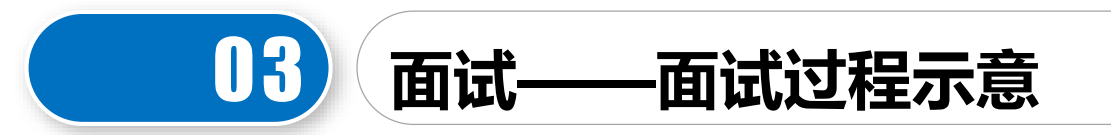

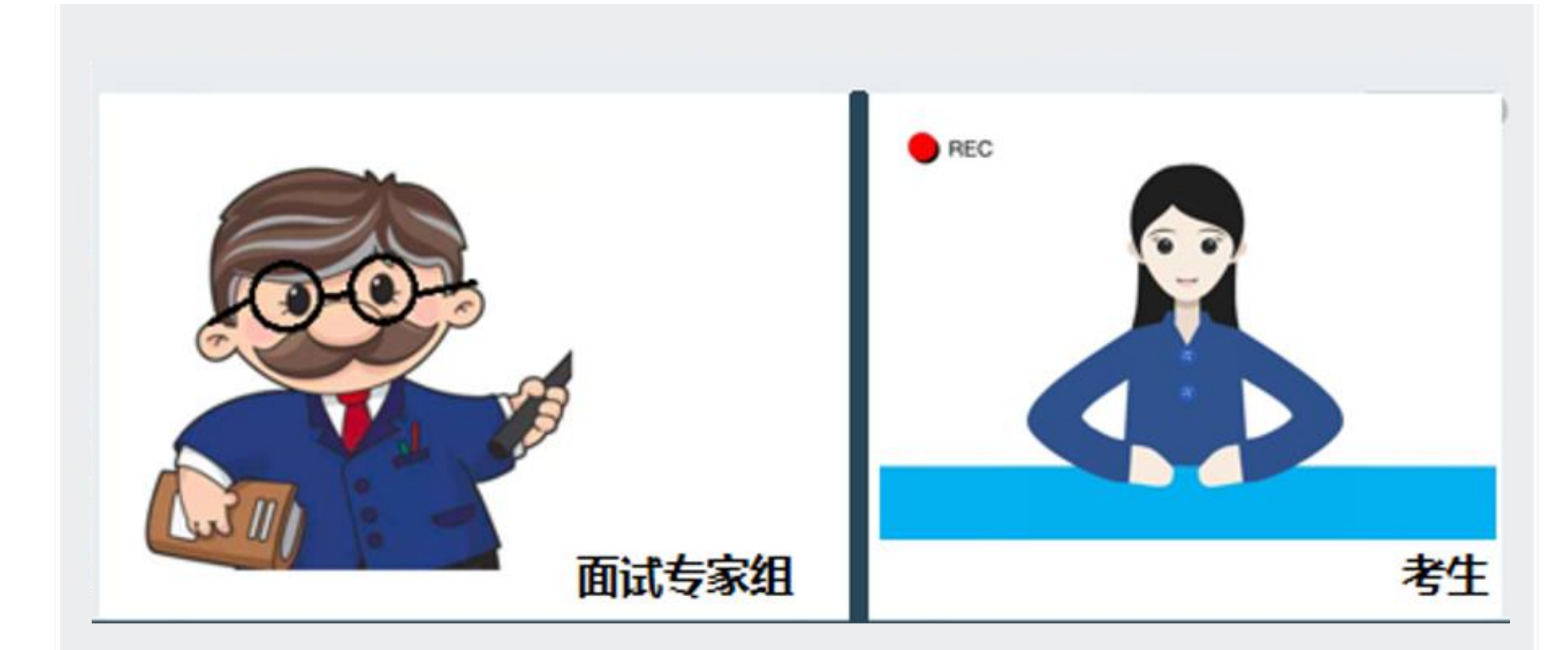

考生编号: 100274921\*\*\*\*\*\*\* 姓名: 马\* 报考专业: 语言学及应用语言学

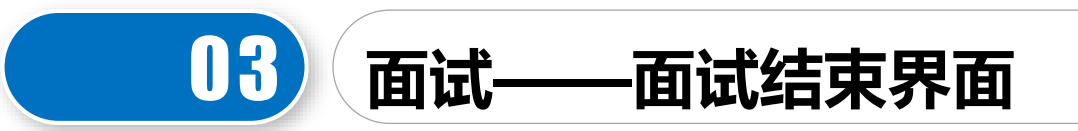

#### 面试结束, 画面提示"面试已完成", 届时可关闭浏览器。

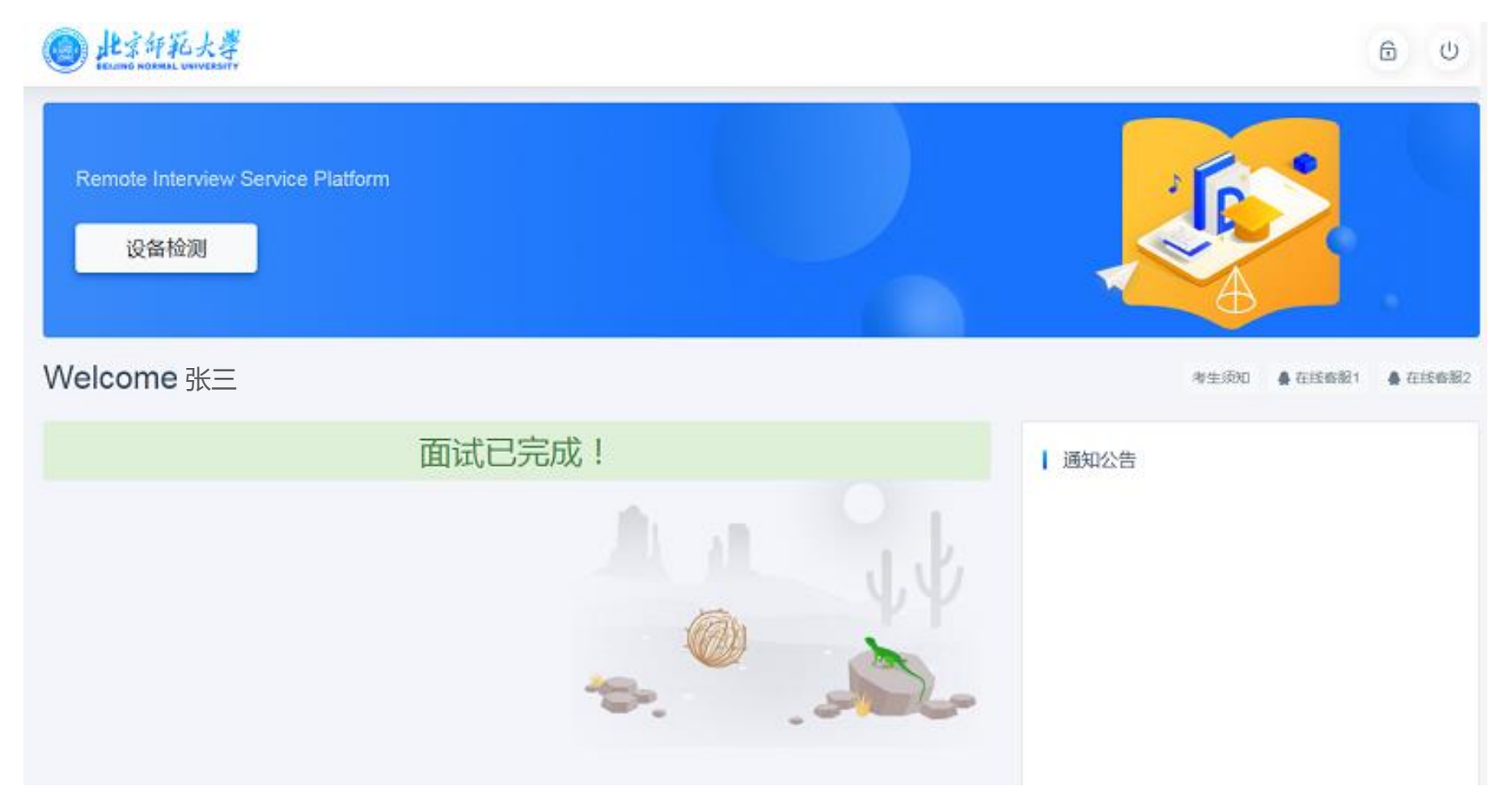

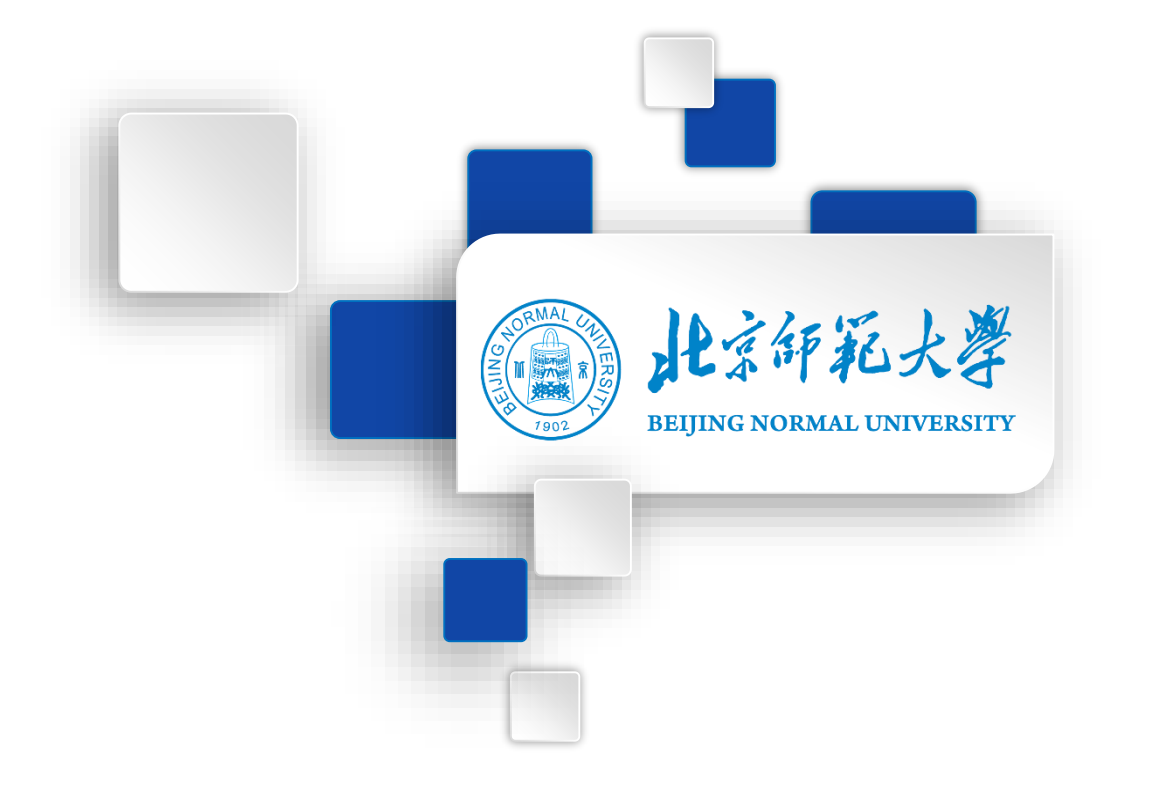

# 预祝各位考生考试顺利!